## KABELANSCHLUSS | CABLE CONNECTION

## **BENKISER BLUETOOTH®-MODUL UND P2P APP**

(GER) Kurzanleitung zur Inbetriebnahme und App-Leitfaden (EN) Module Installation and App Guide

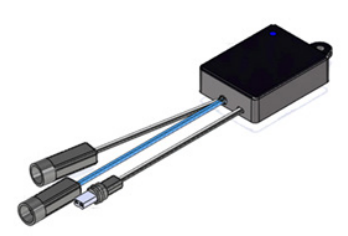

# **BENKI/ER**

## **BENKISER P2P APP**

(GER) Um die Funktionen der App zu nutzen, melden Sie sich zunächst au. Verwenden Sie dazu das Ihnen zugewiesene Passwort. Nun können Sie die Produkteinstellungen anpas-

Um sich anmelden zu können, müssen auf Ihrem Mobiltelefon Bluetooth® und Standort aktiviert sein

Wählen Sie alternativ die Option "Gast", um alle mit Bluetooth<sup>®</sup> verbundenen Geräte in der Nähe zu sehen. Als Gast können Sie die Einstellungen allerdings nicht verändern.

(EN) Begin by accessing the app's features by logging in. Utilize your designated password to gain full access to settings and product control. Before logging in, make sure that Bluetooth®

and location are enabled on your phone. Alternatively, select "Guest" to view nearby Bluetooth® connected devices without the option to alter their settings.

(GER) "Meine Produkte" bietet einen Überblick über alle Geräte in der Nähe, die mit dem Bluetooth®-Modul ausgestattet sind. Sortieren und filtern Sie die Liste nach konfigu-

riert bzw. nicht konfiguriert oder kategorisieren Sie nach den jeweiligen Produktgruppen.

(EN) The "My Products" screen provides an overview of all nearby devices equipped with the Bluetooth® module.

Sort through the list by configurated and unconfigurated products or categorize them by product type.

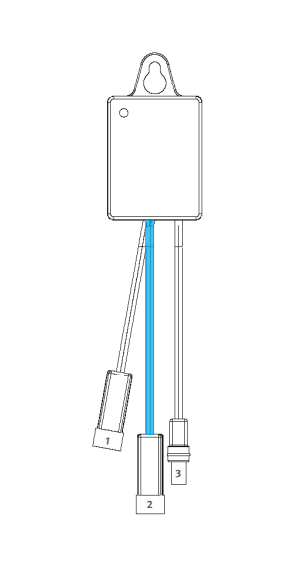

- (GER) Mit dem schwarzen Stromkabel der Armatur verbinden.
- (EN) To be connected with the black power cord of the faucet. (GER) Mit dem blauen Bluetooth®-Kabel der Armatur verbinden.
- (2) (EN) To be connected with the blue Bluetooth® cable of the faucet.
- (GER) Mit dem Steckernetzteil bzw. der Batteriebox verbinden. **(3**) (EN) To be connected with the transformer cable or battery box.

## BENKISER P2P APP

(GER) Um in die Produkteinstellungen zu gela gen, drücken Sie auf die Taste rechts unten. N den Schiebereglern können Einstellungen intu tiv angepasst bzw. verändert werden.

- Verzögerungszeit Nachlaufzei Sicherheitsabschaltung

Realisieren Sie Anpassungen sofort, indem S auf "Anwenden" drücken. Außerdem könne Sie die Produkte auf die Werkseinstellunge

gen mühelos erstellen, speichern und laden (EN) Access product settings via the tab locate at the bottom right side. Fine-tune the setting

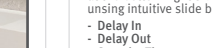

Meine Produkte

(GER) Zur manuellen Suche, die An-

zeige nach unten ziehen. Der Suchvor-gang dauert ein paar Sekunden.

(EN) To manually search, drag the dis-play downwards. The search process takes a few seconds.

Q Konfiguriert Nicht

S/N: STRLE 11222023 Zuletzt aktualisiert: 11/04/2024

Mitze

Koppeln

Sensor Detection Range

Apply adjustments promptly by activating the "Apply" button. Additionally, restore products

- (GER) Wenn Sie ein bestimmtes Gerät ausgewählt haben, navigieren Sie durch die 3 Felder am unteren Rand des Bildschirms.
- duktdaten anzeigen lassen. Zur besseren Orga-nisation können Produkt- bzw. Gerätenamen direkt hier angepasst und geändert werden.
- (EN) Upon selecting a specific product, navigate through 3 tabs located at the bottom of the screen.

The primary tab displays detailed product data. Customize product names directly form this tab for enhanced organization.

| Ait<br>Ji- | Einstellunger            |                           |
|------------|--------------------------|---------------------------|
|            | Neue Voreinstellung lade | NervitateTung specificare |
|            | Auf Werkseinstellungen   | zurücksetzen              |
| ie<br>en   | Verzögerung Ein          | 5 Sek.                    |
| n-         | Verzögerung Aus          | 1 Sek.                    |
| ed         | -•                       |                           |
| gs         | Sensorreichweite         | 17 Schrif                 |
|            | Sicherheitsabschaltung   | 60 Sek.                   |

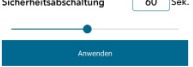

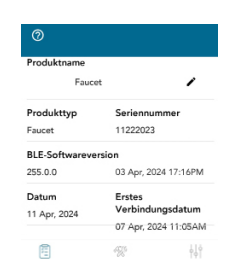

## FUNKTION | FUNCTION

(GER) Das Benkiser Bluetooth®-Modul ermöglicht die drahtlose Konfiguration von Bluetooth®fähigen Armaturen. Die Verbindung erfolgt über die Benkiser P2P App und einem mobilen Android-Endgerät.

Armaturenparameter wie Sensorreichweite, Hygienespülung oder Standby können mit Hilfe des Bluetooth<sup>®</sup>-Moduls und der App eingestellt werden.

- Zwingend erforderlich:
- Bluetooth<sup>®</sup>-fähige Benkiser Armatur
- Connected Washrooms (P2P) App auf mobilem Endgerät installiert Bluetooth®-Funktion des mobilen Endgerätes eingeschaltet
- Standortzugriff des mobilen Endgerätes aktiviert (bei Android-Endgeräten)
- Bluetooth<sup>®</sup>-Modul innerhalb 10m vom Bluetooth<sup>®</sup>-Signal

(EN) The Benkiser Bluetooth® module allows for wireless configuration of Bluetooth® enabled fittings. The connection is established via the Benkiser P2P app and a mobile Android device. Settings such as sensor range, hygiene flush or standby mode can be adjusted using the Blue tooth® module and the app.

## Requirements

- Bluetooth<sup>®</sup> enabled Benkiser fitting Connected Washrooms (P2P) App installed on mobile device
- Bluetooth<sup>®</sup> function of the mobile device turned on
- Location access of the mobile device enabled (for Android devices)
- Bluetooth® module within 10m of the Bluetooth® signal

## (GER) Hinweis:

Diese Kurzanleitung dient als Einfürhung in die Bedienung des Benkiser Bluetooth®-Moduls und bildet nicht alle verfügbaren Einstellungen ab.

## (EN) Note:

This quick guide serves as an introduction to operating the Benkiser Bluetooth® module and does not cover all available settings.

Faucet 2131886109

SCHEDULE HYGEINE FLUSH

Hygienespülung

uelle Aktivie

Aktivieren

Sperrzeit festlege

Aktivieren

Statistiken anzeigen

R

SCHEDULE SCHEDUL HYDEINE ELUSH STANDBY

30 Sek

Hygienespülung aktivieren

Intervall seit letzter Nutzung 1 Stunde

Auf wöchentlichen Zeitplan setzen

So Mo Di Mi Do Fr

-•

Spülzeit

Aktiviere

1 Min

0 Sek

## **BENKISER P2P APP**

## (GER) Mit dem mittleren Feld am unteren Rand des Bildschirms gelangen Sie zu den Produktaktivierungsoptione Jetzt Aktivieren Hygienespülung planen Standby planen Sie können diese Funktionen aktivieren und präzise annassen.

 Hygienespülung
 Sicherheitsabschaltung Manuelle Aktivierung

```
(EN) Press the middle icon at the bottom for
activation options
 Activate Now

    Schedule Hygiene Flush
    Schedule Standby

Manually enable the following operations while
```

customizing durations with precise control. Hygiene Flush Sensor Lock Out Time

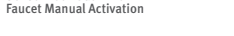

(GER) Konfigurieren Sie die Hygienespülung nach Ihren Wünschen und Bedürfnissen. Legen Sie die Intervalle zwischen den Auslösungen fest und hestimmen Sie die Dauer ieder Spiilung mit den Schiebereglern. Sie können z.B. einen bestimmten Wochentag

wählen und die Spüldauer variieren. (EN) Configure hygiene flush activations according to your preferences. Set intervals between flushes and specify the duration of each flush using intuitive sliders.

Customize hygiene flush settings for different days of the week and define operation duration's for optimal hygiene maintenance.

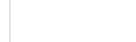

# (GER) Überprüfen Sie die Statistiken Ihrer Ge-

räte, um Nutzungsmuster zu überwachen. Zur Optimierung des Gerätemanagements sehen Sie hier detaillierte Informationen über aktuelle und bevorstehende Operationszeiten.

(EN) Review comprehensive statistics for your product to monitor usage patterns. Detailed in-formation is available on recent and upcoming operation dates and times, enabling proactive decive management and ensuring optimal per formance.

## SICHERHEITSHINWEISE | SAFETY NOTES

(GER) Bei Sach- oder Personenschäden hzw. Folgeschäden, die durch unsachgemäße Handhabung oder Nichtbeachten dieser Bedienungsanleitung verursacht werden, erlischt ieder Garantieanspruch und die Benkiser Armaturenwerk GmbH übernimmt keine Haftung.

(EN) In case of product damage, personal injury or consequential damages caused by improper handling or failure to follow this manual, any warranty claim is void and Benkiser Armaturenwerk GmbH assumes no liability.

(GER) Nach jeder Spannungsunterbrechung (z.B. Stormausfall) müssen die Daten der geplanten Hygienespülungen und Standbys überprüft werden.

(EN) After every power interruption (e.g. power outage), the data for scheduled hygiene flushes and standbys must be checked

| (GER) | App-Anmeldedaten                    | (22)   |  |
|-------|-------------------------------------|--------|--|
| (EN)  | App Registration                    | 4321   |  |
| (GER) | Bluetooth®-Kopplungscode            | 100/57 |  |
| (EN)  | Bluetooth <sup>®</sup> Pairing Code | 123456 |  |

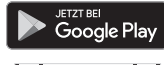

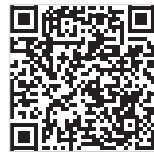

## **BENKISER P2P APP**

(GER) Hier können Sie das Sensor-Standby individuell optimieren. Wählen Sie dazu bestimmte Tage oder Daten zur geplanten Sensorabschaltung aus.

Zur besseren Übersicht, sind alle Termine auf-gelistet. Diese können gegebenenfalls auch wieder gelöscht werden.

Erhalten Sie einen Einblick in das Nutzungsverhalten Ihres Gerätes, indem Sie auf "Statistik anzeigen" drücken.

(EN) Streamline sensor standby sessions Select specific days or dates for scheduled sessions, which are conveniently listed below for easy reference. Remove scheduled sessions as needed.

Get insights into the device usage patterns by accessing detailed statistics through the "Show Statistics" button below.

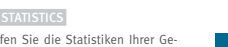

Statistiken seeme Run time since power up 18 Minuten Activations since power up 22

Average open time 113 Sekunden 2,45 L/Sek. pro Zyklus 1.3 L/Min \* Kein Eintrag 0.0 Sekunden Kein Eintrag 3.0 Sekunden

Faucet

2131886109

Auf wöchentlichen Zeitplan setzen

So Mo Di Mi Do Fr

Anwenden

Statistiken anzeigen

403

SCHEDULE SCHEDULE HYGEINE FLUSH STANDBY

3 Min.

oreinstellung Voreinstellung laden

ACTIVATE

Dauer

.

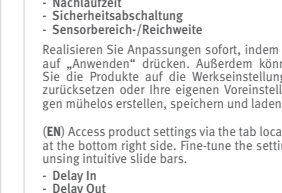

Security Time

to factory settings or create, save and load your own custom presets effortlessly.

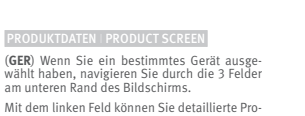

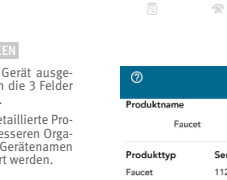

## **BENKISER P2P APP**

## INFORMATIONEN

(GER) Wenn Sie auf das Fragezeichen in der linken oberen Ecke klicken, können Sie detaillierte Informationen über die verfügbaren Funktionen nachlesen

Hier finden Sie außerdem eine Liste mit Definitionen und Begriffen bzw. deren Erklärung.

(EN) Access detailed information regarding the app's features for connected devices by tapping the question mark icon located at the top left corner.

Find a detailed list of the app's functionalities, definitions and terms used.

## Informationen Schließe

 Manuelle Aktivierung: Der Benutzer kann die Einheit für eine bestimmt festgelegte Zeit manuell bedienen.

 Aktivierung Hygienespüfung: Der Benutzer kann eine automatische Spülung eine bestimmte Zeit nach der letzten Nutzung aktivieren.

 Gepfante Hygienespülung: Der Benutzer kann die Hygienespülung für eine bestimmte Zeit oder an einem bestimmten Tag bzw. Datum planen.
 Aktivierung Standby: Der Benutzer kann den Sensor für eine bestimmte Zeit deaktivieren.

 Geplates Standby: Der Benutzer kann den Standby f
ür eine bestimmte Zeit oder an einem bestimmten Tag bzw. Datum planen.

 Sensorreichweite: Der Erfassungsbereich, in dem ein Benutzer vor dem Sensor erkannt wird. Verzögerungszeit: Die Zeit, in der sich der Benutzer im Sensorbereich befinden muss, um vom Sensor erkannt zu werden (frithzeitige Auslösungen werden so vertinnet/n).

 Nachlaufzeit: Die Zeit, die vergehen muss, bis der Sensor erkennt, dass der Benutzer den Sensorbereich verlassen hat (frühzeitige Auslösungen werden so verhindert).

Sicherheitsabschaltung: Die maximale Aktivierungs- bzw. Offnungszeit der Armatur (ständiges Durchlaufen wird so verhindert).

## HINWEISE | NOTES

| TECHNISCHE DATEN   TECHNICAL DATA |                     |  |  |
|-----------------------------------|---------------------|--|--|
| Spannung                          | 9-12 V DC           |  |  |
| Leistung                          | Max. 200 mW         |  |  |
| Reichweite                        | Max. 10m Entfernung |  |  |
| Temperaturbereich                 | 0°C - 45°C          |  |  |
| Gewicht                           | 35g                 |  |  |
| Маве                              | 44 x 33 x 13 mm     |  |  |
|                                   |                     |  |  |
|                                   |                     |  |  |

| rower Suppry      | 9 12 V DC         |
|-------------------|-------------------|
| Power Consumption | Max. 200 mW       |
| Range             | Max. 10m distance |
| Temperature Range | 0°C - 45°C        |
| Weight            | 35g               |
| Measurements      | 44 x 33 x 13 mm   |

## ENTSORGUNG DISPOSA

(GER) Elektronikgeräte und -bauteile dürfen nicht im Hausmüll entsorgt werden. Informationen zur Entsorgung und Recycling erhalten Sie bei Ihrer örtlichen Be-

(EN) Electronic devices and components must not be disposed of in household waste. Contact your local authority for information on waste disposal and recy-

## HINWEISE | NOTES

(GER) Um den bestimmungsgemäßen Betrieb sicherzustellen, müssen alle Einstellungen während der Inbetriebnahme (durch einen Fachhandwerker) an die örtlichen Gegebenheiten der Trinkwasserinstallation angepasst werden.

## WARNUNG!

Bei der Durchführung einer Hygienespülung prüfen das Benkiser Bluetooth $^{\oplus}\text{-}Modul$  und die P2P App den hygienischen Zustand des Trinkwassers nicht.

In der Anfangszeit wird grundsätzlich empfohlen, den Erfolg einer Hygienspülung mit Temperaturmessungen sowie mikrobiologischen Untersuchungen zu überprüfen.

(EN) To ensure proper operation, all settings must be adjusted to the local conditions of the drinking water installations during commissioning (by a skilled tradesperson).

## WARNING!

During the execution of a hygiene flush, the Bluetooth® module and P2P App do not check the hygienic condition of the drinking water.

In the initial phase, it is generally recommended to verify the success of a hygiene flush through temperature measurements as well as microbiological examinations.

 $({\rm GER})$ Bluetooth $^{\odot}$ ist eine eingetragene Wortmarke der Bluetooth $^{\odot}$ SIG, Inc.. Google Play und das Google Play-Logo sind Marken der Google LLC.

(EN) Bluetooth<sup>®</sup> is a registered trademark of Bluetooth<sup>®</sup> SIG, Inc.. Google Play and the Google Play logo are trademarks of Google LLC.

> Benkiser Armaturenwerk GmbH Daimlerstraße 2 93133 Burglengenfeld Germany + 49 (0) 9471 600 93 0

<u>info@benkiser.de</u> <u>www.benkiser.net</u>

# **BENKI/ER**